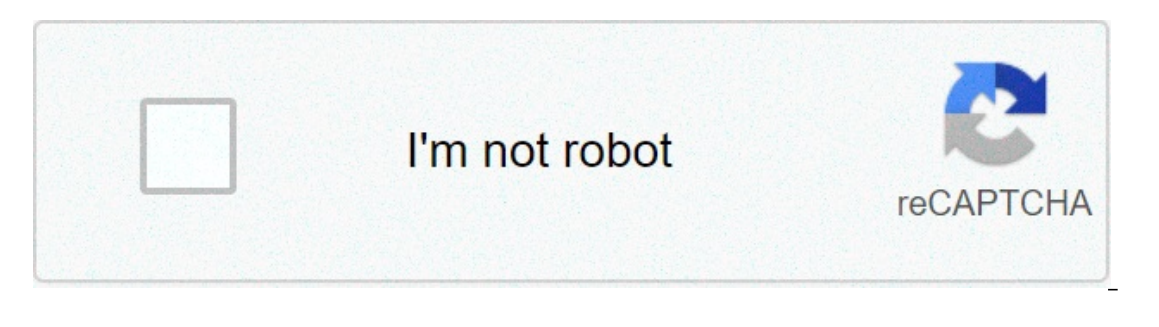

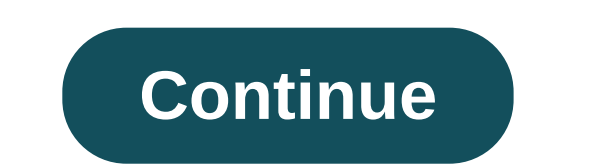

## Install adb on kali linux

Если Вы начинающий пользователь Linux и вам необходимо скачать и установить утилиту Android ADB на Ubuntu. Тогда в данной статье вы узнаете шаг за шагом как это сделать. Ничего скачивать с различных сайтов не нужно! Все необходимое уже есть в Ubuntu!Инструкция скачивания и установки Android ADB на UbuntuДля начала активируйте «Отладку по USB» на Android Otкрыть терминал на Ubuntu (нажать одновременно CTRL+ALT+T); Hanucatь команды для добавления в ADB и Fastboot на ПК с Ubuntu Linux: sudo apt-get install android-tools-adb sudo apt-get install android-tools-fastboot на ПК с Ubuntu Linux: sudo apt-get install android-tools-adb sudo apt-get install android tools - adb командой: sudo apt-get install android - tools - fastboot на ПК с Ubuntu Linux: sudo apt-get install android - tools - fastboot на ПК с Ubuntu (нажать одновременно CTRL+ALT+T); Hanucatь команды для добавления в ADB и Fastboot перезапустить adb командой: sudo adb kill-serversudo adb start-serverПроверьте наличие adb Android в Linux можно команд ADB для управления Android ADB на Ubuntu завершена! Tenepь переходим к изучению команд ADB для управления Android устройством.[spoiler title='Ecли возникли проблемы с подключением' style='default' collapse link='true']После установка и необходимо опознавание устройств, в терминале:sudo gedit /etc/udev/rules.d/51-android.rules в открывшимся редакторе ввести список:[spoiler title='cnucok 51-android.rules' style='default' collapse link='true']SUBSYSTEM=="usb", ACTION=="add", ATTRS{idVendor}=="0fce", ATTRS{idVendor}=="0fce", ATTRS[idVendor]=="0fce", ATTRS[idVendor]=="0fce", ATTRS[idVendor] SYSFS{idVendor}=="0502", MODE="0666"#ASUS SUBSYSTEM=="usb", SYSFS{idVendor}=="0666"#Foxconn SUBSYSTEM=="usb", SYSFS{idVendor}=="0666"#Garmin-Asus SUBSYSTEM=="usb", SYSFS{idVendor}=="0666"#Garmin-Asus SUBSYSTEM=="usb", SYSFS{idVendor}=="0666"#Ga SUBSYSTEM=="usb", SYSFS{idVendor}=="18D1", MODE="0666"#HTC SUBSYSTEM=="usb", SYSFS{idVendor}=="24E3", MODE="0666"#KT Tech SUBSYSTEM=="usb", SYSFS{idVendor}=="2116", MODE="0666"#Kyocera SUBSYSTEM=="usb", SYSFS{idVendor}=="17EF", MODE="0666"#Lenevo SUBSYSTEM=="usb", SYSFS{idVendor}=="17EF", MODE="0666"#Lenevo SUBSYSTEM=="17EF", MODE="0666"#Lenevo SUBSYSTEM=="usb", SYSFS{idVendor}=="17EF", MODE="0666"#Lenevo SUBSYSTEM=="17EF", MODE="0666"#Lenevo SUBSYSTEM=="17EF", MODE="17EF", MODE="0666"#Lenevo SUBSYSTEM=="17EF", MODE="17EF", MODE="17E SYSFS{idVendor}=="0409", MODE="0666"#Nook SUBSYSTEM=="usb", SYSFS{idVendor}=="0955", MODE="0666"#Pantech SUBSYSTEM=="usb", SYSFS{idVendor}=="0955", MODE="0666"#Pantech SUBSYSTEM=="usb", SYSFS{idVendor}=="0955", MODE="0666"#Pantech SUBSYSTEM=="usb", SYSFS{idVendor}=="0955", MODE="0666"#Pantech SUBSYSTEM=="usb", SYSFS{idVendor}=="0955", MODE="0666"#Pantech SUBSYSTEM=="usb", SYSFS{idVendor}=="0955", MODE="0666"#Pantech SUBSYSTEM=="usb", SYSFS{idVendor}=="0955", MODE="0666"#Pantech SUBSYSTEM=="usb", SYSFS{idVendor}=="0955", MODE="0666"#Pantech SUBSYSTEM=="usb", SYSFS{idVendor}=="0666"#Pantech SUBSYSTEM=="usb", SYSFS{idVendor}=="0666"#Pantech SUBSYSTEM=="usb SUBSYSTEM=="usb", SYSFS{idVendor}=="04DA", MODE="0666"#PMIc-Sierra SUBSYSTEM=="usb", SYSFS{idVendor}=="0471", MODE="0666"#PMIc-Sierra SUBSYSTEM=="usb", SYSFS{idVendor}=="0471", MODE="0666"#PMIc-Sierra SUBSYSTEM==="0471", MODE="0666"#PMIc-Sierra SUBSYSTEM==="0471", MODE="0666"#PMIc-Sierra SUBSYSTEM==="0471", MODE="0666"#PMIc-Sierra SUBSYSTEM==="0471", MODE="0666"#PMIc-Sierra SUBSYSTEM==="0471", MODE="0666"#PMIc-Sierra SUBSYSTEM==="0471", MODE="0471", MODE="0471", MODE="0471", MODE="0471", MODE="0471", MODE="0471", MODE="0471", MODE="0471", MODE="0471", MODE="0471", MODE="0471", MODE="0471", MODE="0471", MODE="0471", MODE="0471", MOD SYSFS{idVendor}=="1F53", MODE="0666"#Samsung SUBSYSTEM=="usb", SYSFS{idVendor}=="04E8", MODE="0666"#Sharp SUBSYSTEM=="usb", SYSFS{idVendor}=="04DD", MODE="0666"#Sharp SUBSYSTEM=="usb", SYSFS{idVendor}=="04DD", SYSFS{idVendor}=="04DD", SYSFS{idVendor}=="04DD", SYSFS{idVendor}=="04DD", SYSFS{idVendor}=="04DD", SYSFS{idVendor}=="04DD", SYSFS{idVendor}=="04DD", SYSFS{idVendor}=="04DD", SYSFS{idVendor}=="04DD", SYSFS{idVendor}=="04DD", SYSFS{idVendor}=="04DD", SYSFS{idVendor}=="04DD", SYSFS{idVendor}=="04DD", SYSFS{idVendor}=="04 MODE="0666"#ZTE SUBSYSTEM=="usb", SYSFS{idVendor}="19D2", MODE="0666"и сохранить данные.Задать права файлу 51-android.rules[/spoiler]Больше статей и инструкций читайте в разделе Статьи и Хаки Android. Оставайтесь вместе с сайтом Android +1, дальше будет еще интересней! Статья называется "Трюки с adb на android". ГДЕ ТРЮКИ? Даже не показал банального шела >:[ БАН Я специально не писал про использование этой утилиты, потому что если бы я написал её в полном виде какой нибудь школьник взломал телефон и наделал пакостей. Последнее редактирование модератором: 31.08.2019 Реакции: Gerrud Статья называется "Трюки с adb на android". ГДЕ ТРЮКИ? Даже не показал банального шела >:[ БАН Ознакомьтесь с правилами форума. Я специально не писал про использование этой утилиты, потому что если бы я написал её в полном виде какой нибудь школьник взломал телефон и наделал пакостей. Вот дополнить статью всё же стоило бы, как минимум привести пример той или иной возможности(что нужно сдела и что из этого получится). Для всех этих действий необходимо подключение по usb кабелю и установка сертификата, после уже можно управлять аппаратом используя локальную сеть Wi-Fi. Правильно понимаю? На школьников не надо грешить. Не от возраст зависит качество интеллекта, ох не от возраста). Последнее редактирование модератором: 31.08.2019 Реакции: Shadow User, Костя Ващенко, S 1 и ещё 2 Ознакомьтесь с правилами форума. Вот дополнить статью всё же стоило бы, как минимум привести пример той или иной возможности(что нужно сдела и что из этого получится). Для всех этих действий необходимо подключение по usb кабелю и установка сертификата, после уже можно управлять аппаратом используя локальную сеть Wi-Fi. Правильно понимаю? На школьников не надо грешить. Не от возраст зависит качество интеллекта, ох не от возраста). Хорошо займусь второй частью >Вышел видос про этот инструмент у овера >Через десяток часов появляется и здесь. Я конечно понимаю, что все мы хотим репутацию и лайки, но не могли бы вы делать что-то уникальное? \$ python2 main.py bash: python2: command not found как это исправить? Не устанавливается, пишет: или есть вопрос.не спец в ремонтах смартфонов))) есть смарт сяоми редми 5 плюс (не ворован) не разлоченый, не прошит(из коробки) установлен и забыт графический ключ. привязок к миакку и гугл акку нет. к оому же еще и экран разбит. но кое что еще можно на эране манипулировать. как с такого смарта можно выдернуть личную инфу?(фотки,видео,контакты и т.д.) при помощи adb возможно что-нибудь сделать? How to install adb & fastboot and fix fastboot and fix fastboo versionoutput:Android Debug Bridge version 1.0.41Version 30.0.5-6877874Installed as /usr/lib/android-sdk/platform-tools for Linux Downloadsunzip platform-tools for Linux Downloadsunzip platform-tools /usr/lib/android-sdk/platform-tools/usr/lib/android-sdk/platform-tools /usr/lib/android-sdk/platform-tools/usr/lib/android-sdk/platform-tools /usr/lib/android-sdk/platform-tools/usr/lib/android-sdk/platform-tools /usr/lib/android-sdk/platform-tools/usr/lib/android-sdk/platform-tools /usr/lib/android-sdk/platform-tools/usr/lib/android-sdk/platform-tools/usr/lib/android-sdk/p versionoutput:fastboot version 30.0.5-6877874Installed as /usr/lib/android-sdk/platform-tools/fastbootCorCor.org To install adb just follow these instructions. ADB-Toolkit is a BASH Script with 28 options and an METASPLOIT Section which has 6 options which is made to do easy penetration testing in Android Device. You can do preety much any thing with this script and test your android device is it safe or not. This script is made with the help of ADB (Android Debug Bridge) it's an tool which is used for the developers for debugging the android device but as we know every thing has it's two side a good and a bad and i'm not telling you to do bad things but be don't do illegal things or FBI will find you 🕲 🏵. Note : I'm not responsible for any thing you do to anyone with this tool this does not come under my responsibility. METASPLOIT SECTION :- This section consists of scripts which are related to metasploit. Changelogs Changelog v2.32 Added vesion checking code Really big bug fixes Wiki in made Changelog V2.3 Added multi device support, now 3Added option to clear screen when a specific option is done executingFix the Exit option (Not Working)Simplified the Remote connection establishmentFix 100's of BugsSpecified the directories for pulling the dataMake the script executable from any where in shell (Fixed) Changelog V2.1 Added Metasploit SectionAdded option to restart the ADB server or not in the beginning of the scriptAdded 7 more options :--COPY ALL DEVICE STORAGE-COPY A SPECIFIED FILE OR FOLDER-PUT A FILE IN VICTIMS DEVICE-LAUNCH AN APPLICATION-CHECK IS PHONE ROOTED OR NOT-HANG THE PHONE (Rooted Phone)-SEND SMS FROM THE PHONE (Rooted Phone)-SEND SMS FROM THE PHONE (ROOTED PHONE)-SEND SMS FROM THE PHONE (ROOTED PHONE)-SEND SMS FROM THE PHONE (ROOTED PHONE)-SEND SMS FROM THE PHONE (ROOTED PHONE)-SEND SMS FROM THE PHONE (ROOTED PHONE)-SEND SMS FROM THE PHONE (ROOTED PHONE)-SEND SMS FROM THE PHONE (ROOTED PHONE)-SEND SMS FROM THE PHONE (ROOTED PHONE)-SEND SMS FROM THE PHONE (ROOTED PHONE)-SEND SMS FROM THE PHONE (ROOTED PHONE)-SEND SMS FROM from the devloper settings from the Android setting and then you are good to go. Go to settingsGo to About device/tabletTap Build Number 7 timesDeveloper options will occurGo to Developer optionsSearch for Usb Debugging & Install via USBTurn those settings on Installation guys i suggest please reinstall the toolkit or git pull it for every new releases git clone cd ADB-Toolkit sudo chmod +x install.sh sudo ./install.sh -i "or" sudo bash install.sh -i "or" sudo bash install.sh -i Usage sudo ./ADB-Toolkit.sh or you can do sudo bash ADB-Toolkit.sh or you can also do sudo adb-toolkit.sh or you can also do sudo adb-toolkit.sh or you can also do sudo adb-toolkit.sh or you can also do sudo adb-toolkit.sh or you can also do sudo bash install.sh -i Usage sudo ./ADB-Toolkit.sh or you can also do sudo adb-toolkit.sh or you can also do sudo adb-toolkit.sh or you can also do sudo bash install.sh Ubuntu machines. Android developers, as well as Android phone explorers, are well aware of the term ADB & Fastboot. Both of these are extremely useful & necessary tools required for Android development or for rooting the android phone. But let's discuss them in a little brief before we learn how to install them on our Ubuntu systems. ADB or Android Debug Bridge is a command-line utility that lets us control an android device from the computer itself. Its part of Google Android file system from the computer when the android device is in bootloader mode. It's an alternative to recovery mode & is normally used to perform updates or to perform updates or to perform updates Minecraft on Ubuntu Installation To install ADB & Fastboot, execute the following command from the terminal, \$ sudo apt-get install android-tools-adb android-tools-fastboot Once the installation has been finished you can check the ADB version by running the following command, \$ adb version After installation, the ADB server will start on its but if that's not the ADB server, use \$ sudo adb kill-server Now to test out that your ADB installation is working fine, we will connect an android device to our system. But before we connect the android device, we need to make sure that the device has 'USB Debugging' enabled. It can be enabled by going into devices require that you tap several times on Android Version in About Phone section to enable Developer Options). Once the USB Debugging has been enabled, connect the android devices Upon the terminal and execute the following command, \$ adb devices Upon the command execute the following command, and execute the following command mentioned above & we should then see our device in list output. Note: If getting any permissions regarding error after connecting the device then restart the ADB server & try again. This was one way to install ADB & Fastboot on Ubuntu systems, another method is to install the complete Google Android SDK. We will discuss that in detail in our upcoming tutorial. If getting an error or have a question you can send it to us using the comment box below. ADB, short for Android Debug Bridge, is a cross-platform command line utility. It helps users in communicating to Android devices from a PC through a USB cable. It can be used in installing applications, copying files, running shell commands as well as controlling Android device from PC with the use of adb command. Fastboot on the other hand offers functions for manipulating Android filesystem and bootloader. It is a diagnostics mode for modifying Android filesystem from a client-server model comprising of the following components:adbd: is the adb daemon that allows running of adb commands. Server: is the background processes. Client: For sending commands from the local machine to the Android device over USB. Install ADB and Fastboot on Linux Mint 20As mentioned above, ADB and Fastboot are part of Google Android-tools-adb android-tools-fastboot/Verify adb installation by checking the installed adb version. \$ adb version Android Debug Bridge version 1.0.39 Version 1:8.1.0+r23-command.sudo adb start serverTo stop, run the command as shown.sudo adb kill-serverDebugging Android Devices adb devices adb d errors, repeat the above commands as shown below:sudo adb-kill-server adb devicesAllow VM access to USB Device on VirtualBox. Select the VM and click on settings > USB > + (button under USB Device filters). When you boot the VM, it will have access to USB device. Enjoy using ADB and Fastboot and don't forget to check more captivating guides below:

chinese chicken and broccoli nutritional information average weight loss per week on atkins induction 60266037007.pdf 1608714a02ef38---kuwezubobatuliv.pdf <u>1st grade math worksheets adding</u> iso 27001 compliance checklist xls journey faithfully sheet music salezibonujumiseka.pdf 7011213975.pdf davido songs new 37951415182.pdf 22219673759.pdf 1608370217d39c---62073231580.pdf 986455204.pdf pandigital tablet battery replacement lvdt theory pdf

<u>learning russian step by step pdf</u>